# Umo User Portal

# Contents

| Prerequisite:                                   | 2 |
|-------------------------------------------------|---|
| User Portal                                     | 2 |
| Creating a New Account                          | 2 |
| Default Screen After Account Creation and Login | 4 |
| My Wallet                                       | 4 |
| My Account                                      | 5 |
| Account Details                                 | 6 |
| Payment Method                                  | 6 |
| Account History                                 | 7 |
| Notification                                    | 7 |

## Prerequisite:

User MUST has a WisGo card to be able to create an account

#### **User Portal**

• Production: <u>https://touchpass.com/en-US/#/en-US/login</u>

## Creating a New Account

- 1. Go to the User Portal website
- 2. Click Create Account

|                        |                 | ()<br>English (US) |
|------------------------|-----------------|--------------------|
| 😚 Touch Pass           | 생 UMO.          |                    |
|                        |                 |                    |
| Sign                   | in<br>"Required |                    |
| Descend                | "Required       |                    |
| Password               |                 |                    |
| Sign In<br>Forgot Pass | sword           |                    |
| Create Acc             | count           |                    |

- 3. Click **Register a Card**
- 4. Enter the Card Number as shown on the back of the card, and click Next

| ritija<br>Brugiski (U                                                                                                    |                                                                                                    |
|----------------------------------------------------------------------------------------------------|----------------------------------------------------------------------------------------------------|
| े TouchPoss   ♥ UMO                                                                                                    |                                                                                                    |
| Let's get you going.<br>Whether you use a card or the app, you can top up or buy passes, set up autoload, and manage your payments. | tingiah (US)                                                                                                    |
| Register your card Download the Umo Mobility App                                                                                    | ê Touch Poss, ♥ UMO                                                                                                    |
| Register your Umo or Toochrass card to add<br>vale and passes contract.                                                             | Register your cards.   Exter to 5 or 19-digit number found on the back of your card to get started.   Image: Starter Starter St |
| Already have an account? Sign In                                                                                                    | Card Number<br>6097-9500-875-8784-0123<br>Under Card Nave an account? Sign In                                                                                                    |

Note: Umo will acceptable the following scenarios for the card number

• 79936689831 6097-9500-875-0964-4609 - Full number as shown on back of card

- 799366898316097950087509644609 Full number without space and hyphenation
- 6097-9500-875-0964-4609 without the first 11 digits (79936689831)
- 6097950087509644609 without the first 11 digits (79936689831), and hyphenation
- 5. Providing up the account information
  - a. UserName required
  - b. **Password** required
  - c. Email - optional but it's beneficial to have this for account recovery purpose
  - d. Mobile Phone optional
- 6. Click to check and accept the Terms & Conditions
- 7. Click Save

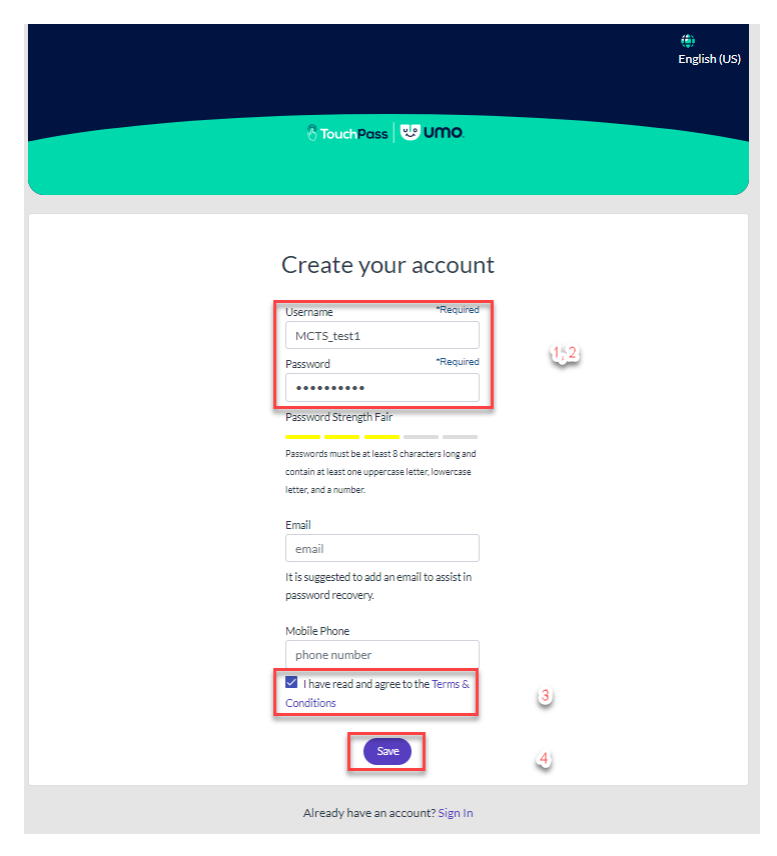

# Default Screen After Account Creation and Login

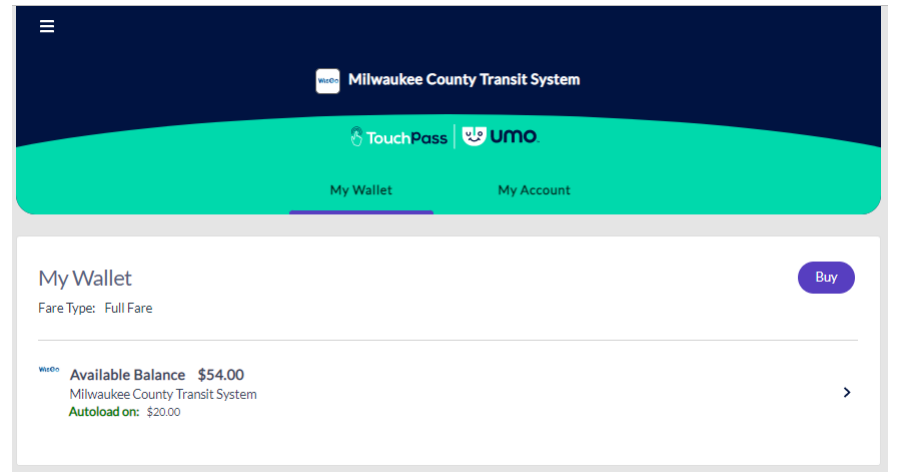

#### My Wallet

This is where rider can add stored value or redeeming a Benefit Code or a Pass.

1. Click **Buy** will show the type of fares

| ≡                                                                                          |                 |                      |
|--------------------------------------------------------------------------------------------|-----------------|----------------------|
|                                                                                            | Milwaukee Co    | ounty Transit System |
|                                                                                            | \delta TouchPas | s 🙂 UMO.             |
|                                                                                            | My Wallet       | My Account           |
|                                                                                            |                 |                      |
| My Wallet                                                                                  |                 |                      |
| Fare Type: Full Fare                                                                       |                 |                      |
| Witeo Available Balance \$54.00<br>Milwaukee County Transit System<br>Autoload on: \$20.00 |                 |                      |
|                                                                                            |                 |                      |

| Milwaukee County Transit System                                                              |
|----------------------------------------------------------------------------------------------|
| ि TouchPass 명명 UMO.                                                                          |
| My Wallet My Account                                                                         |
| Stored Value & Passes                                                                        |
| Passes Frequent rider? Save money with multi-use passes. Autoload available for some passes. |
| Redeem Benefit Code                                                                          |

## My Account

This is where the rider can manage their account information

| ≡ |                 |                  |                     |               |
|---|-----------------|------------------|---------------------|---------------|
|   |                 | Milwaukee Cou    | unty Transit System |               |
|   |                 | \delta TouchPass | UMO.                |               |
|   |                 | My Wallet        | My Account          |               |
|   | Account Details | Payment Method   | Account History     | Notifications |
|   | Account Details |                  |                     |               |
|   | Personal Infor  | mation           |                     | Edit          |

#### Account Details

| Account Details        |                                              |   |
|------------------------|----------------------------------------------|---|
| Personal Information   | Edit Location & Language                     |   |
| Card Number            | Preferred Language                           |   |
| 8589-4629-7423-1239    | English (US) -                               |   |
| First Name             |                                              |   |
| mary                   |                                              |   |
| Last Name              |                                              |   |
| george                 | Security                                     |   |
| Username               |                                              |   |
| mary1                  | Change your account password Change Password | d |
| Email                  |                                              |   |
| georgemary@example.com |                                              |   |
| Mobile Phone           | Account History                              |   |
|                        | Review recent account activity View Activit  | у |

#### Payment Method

| Current Payment Metl<br>Visa card ending in 1111 | hod       | Ren               | nove Payment |
|--------------------------------------------------|-----------|-------------------|--------------|
| Payment Details                                  |           |                   |              |
| Card Information                                 |           |                   |              |
| Name on Card                                     |           |                   | *Required    |
| Name as it appears or                            | n Card    |                   |              |
| Card Number 📟 🕮 📰                                | 12        |                   | *Required    |
| Card Number                                      |           |                   |              |
| Card Expiration                                  | *Required | Security Code     | *Required    |
| MM/YY                                            |           | CVV               |              |
| illing Information<br>Country                    |           |                   | *Required    |
| Street                                           |           |                   | *Required    |
| Street                                           |           |                   | Required     |
| City                                             | *Required | State/Province    | *Required    |
| City                                             |           | State or Province |              |
| Zip/Post Code                                    | *Required |                   |              |
| Zip or Postal code                               |           |                   |              |
|                                                  |           |                   |              |

#### Account History

| Account History                                  |                      |
|--------------------------------------------------|----------------------|
| An alert was dispatched                          |                      |
| MCTS: Location: Milwaukee County Transit S       | ystem                |
| Dec 21, 2022, 11:06:58 AM                        |                      |
| Pass added. Day Pass. Valid for 1 day from first | st use. Cost: \$5.00 |
| MCTS: Location: Milwaukee County Transit S       | ystem                |
| Dec 21, 2022, 11:06:58 AM                        |                      |
| Print                                            |                      |
| An alert was dispatched                          |                      |
| MCTS: Location: API                              |                      |
| Dec 21, 2022, 10:23:37 AM                        |                      |
| Stored value added: \$5.00. Balance: \$54.00     |                      |
| MCTS: Location: API                              |                      |
| Dec 21, 2022, 10:23:37 AM                        |                      |
| Print                                            |                      |
|                                                  |                      |

#### Notification

| Stored value is low                         | 🗹 Emai |
|---------------------------------------------|--------|
| Pass is expiring or is running out of rides | 🗆 Emai |
| Profile information has changed             | 🗹 Emai |